PCレス対応 デジタルホワイトボード クイックマニュアル

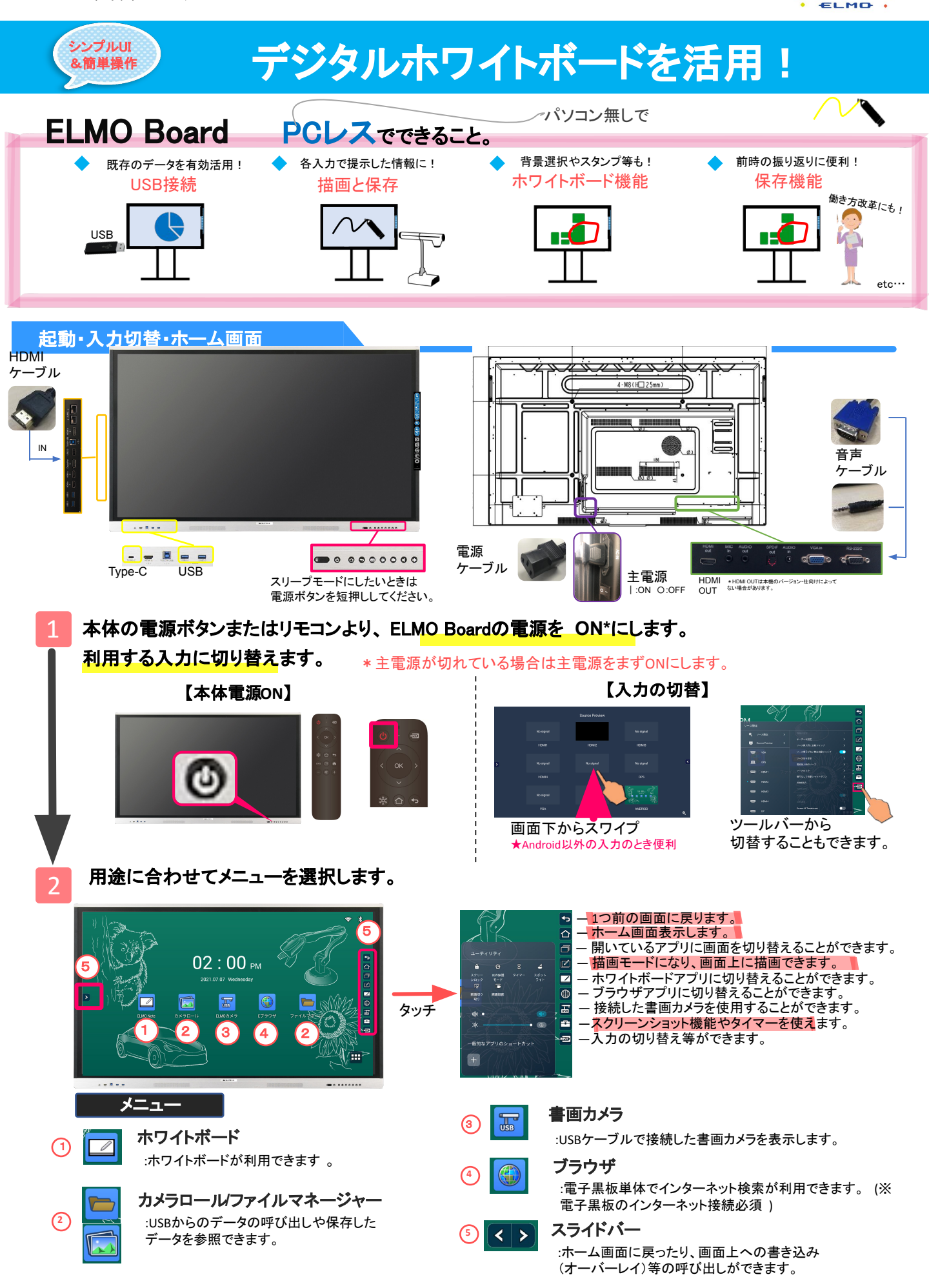

みえた・なるほど・ひらめいた

SS

| USB接続 / 描画と保存                                                                                                    |                                       |
|----------------------------------------------------------------------------------------------------|---------------------------------------|
| USBを電子黒板本体に直接差し込み教材を提示したり、                                                                                                    | 各2、力端子にて表示されている画面に描画や                 |
| 保存ができます。                                                                                                    | < スライドバー                              |
| 1<br>書き込みが<br>できます!                                                                                                    |                                       |
|                                                                                                    | 書き込めます。色・太さ・ペンの種類も<br>変えられます。         |
| 771478-94- X                                                                                                    | 書いたものをします。再度タップすると消しゴムの種類を変えることができます。 |
| サクイトボード マクイトボード マフィカ アフィカ アフィカ アフ マク マカ マカ マ マカ マ マ マ マ マ マ マ マ マ マ マ マ マ マ マ マ マ マ マ マ マ マ マ マ マ マ マ マ マ マ マ マ マ                                                                                                    | カメラロール機能を開きます。                        |
|                                                                                                    | 書画カメラ機能を開きます。                         |
| Company Company | ● ● 一つ前に戻したり一つ後に進めたりします。              |
|                                                                                                    | 修了します。                                |
| ホワイトボード機能                                                                                                    |                                       |

## ホーム画面またスライドバーからホワイトボードを起動し、書き込みや保存ができます。

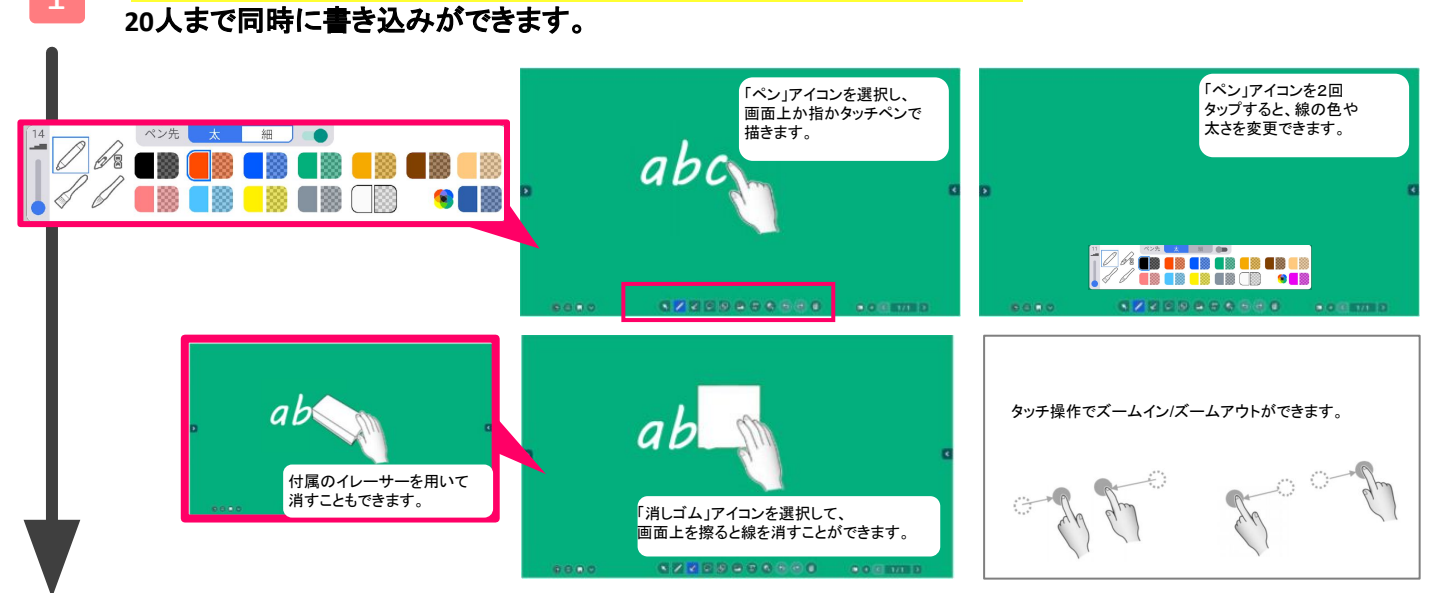

## ホワイトボードを次の授業で利用する場合はノートを保存して終了します。 利用しない場合は終了ボタンで閉じます。

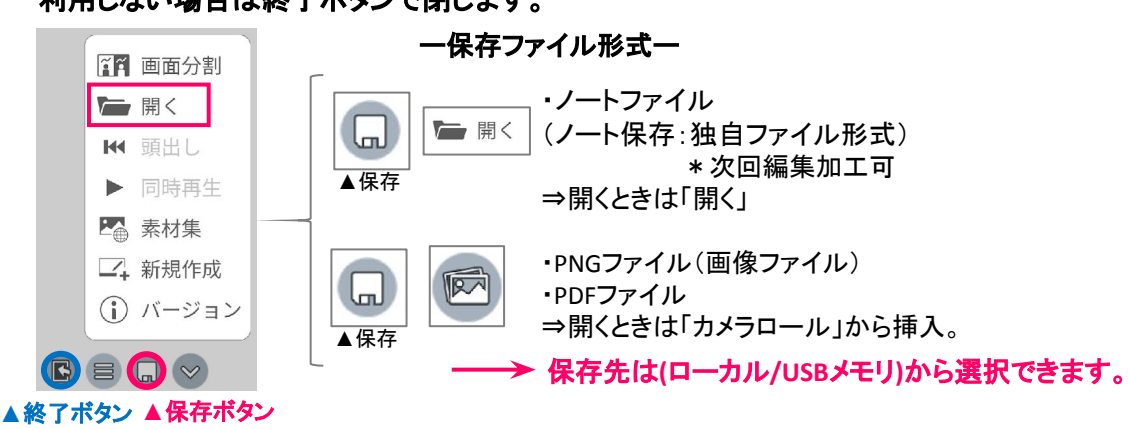

書画カメラとデジタルホワイトボードをUBSでつなぎ ます。

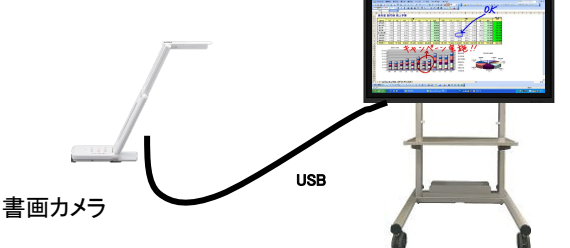

3 USB接続した書画カメラを動かし、被写体を映し てピントを合わせる

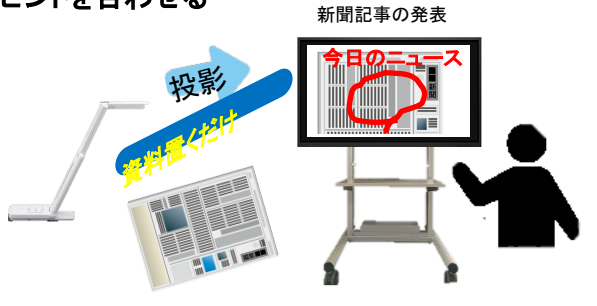

2 横にあるツールバーから書画カメラのアイコンを選択します。

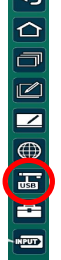

3. 2: 押して撮影して : 1: すと、
ホワイトボードに貼り付けられる。

| e <sup>13</sup> * | の所道団を見て、米丁                              | の問いに答えなさい。                                  |            | (1)        | h                                               |
|-------------------|-----------------------------------------|---------------------------------------------|------------|------------|-------------------------------------------------|
|                   | (1) (1) (1) (1) (1) (1) (1) (1) (1) (1) | При (1) (1) (1) (1) (1) (1) (1) (1) (1) (1) | RT60122HT7 | (2)<br>4~, | 年間5週に7<br>熱扶ん的に<br>気温が高く、<br>降水量から年至<br>通して19い。 |

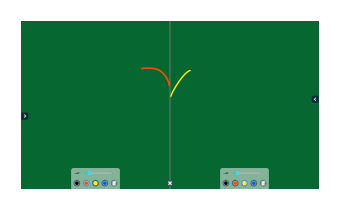

## デジタルホワイトボードからPC操作ができます(タッチUSB接続機能)

- PCとデジタルホワイトボードをHDMIケーブルで接続します。
- 2 ELMO Board裏面にある「TOUCH-USB」に 付属のUSBケーブルを接続します。

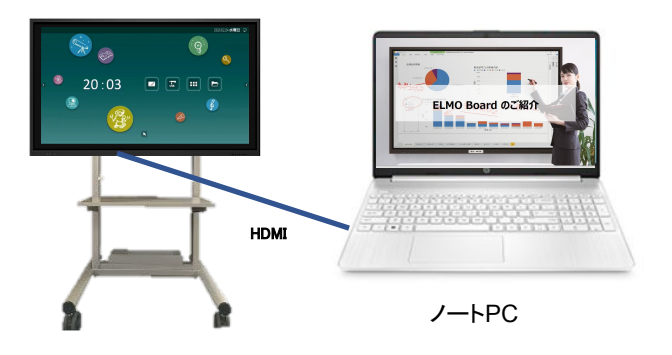

ITOUCH-USBJUSBケーブルをPCに接続します。 すると、デジタルホワイトボードからPC操作ができます。

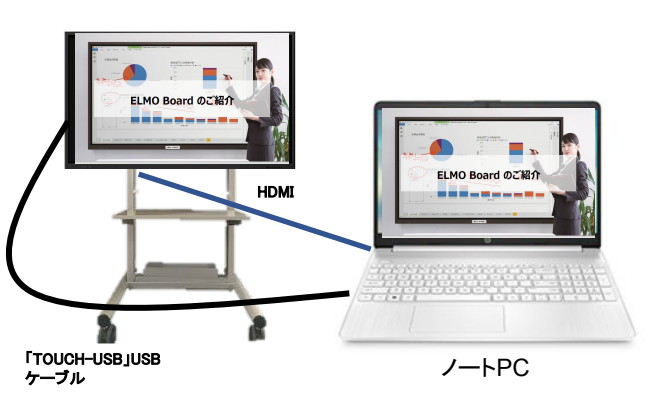

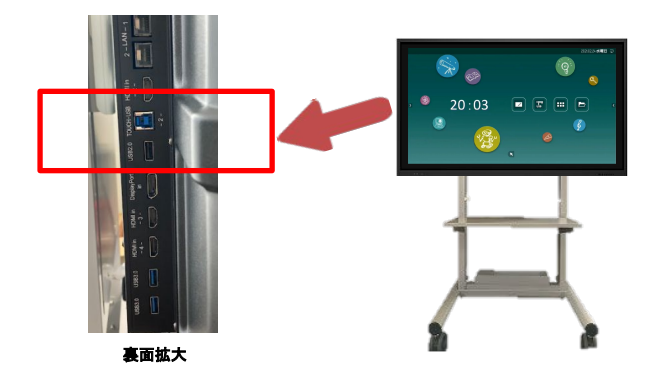

 デジタルホワイトボードでPCのパワーポイントを操 作してスライドショープレゼンができます。

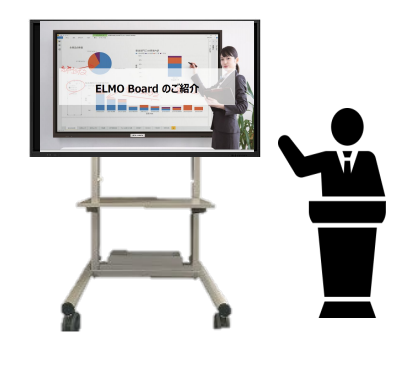

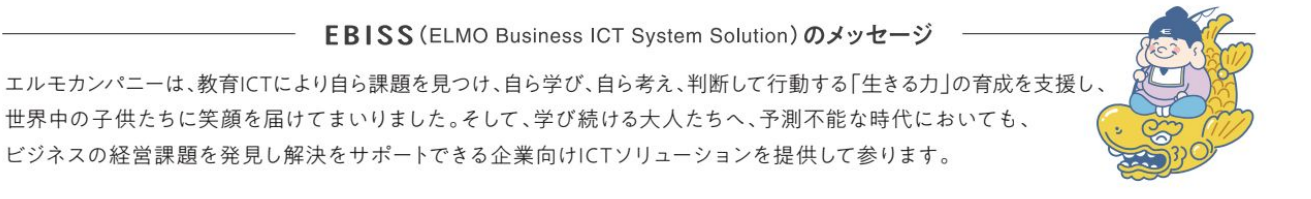